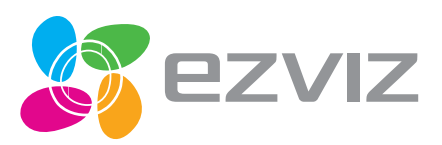

EN DE ES

FR IT PT RU ET LV

## INTERNET ALARM HUB Quick Start Guide

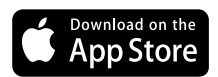

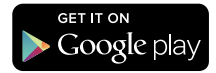

### Подключение устройства

### 

### Подготовка

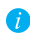

Удостоверьтесь в соблюдении приведенных ниже требований в отношении окружающей среды и электропитания:

- Напряжение питания: 5 В пост. тока (Micro USB)
- Рабочая температура: от -10 до +55 °C
- Влажность в рабочем режиме: 10—90 % (без конденсации)

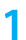

### Запуск блока А1

Соедините блок А1 и адаптер питания с помощью USB-кабеля для передачи данных, а затем **RU** подключите адаптер питания к розетке электросети. В начале запуска А1 загорается белый индикатор. По завершению периода запуска включается красный индикатор.

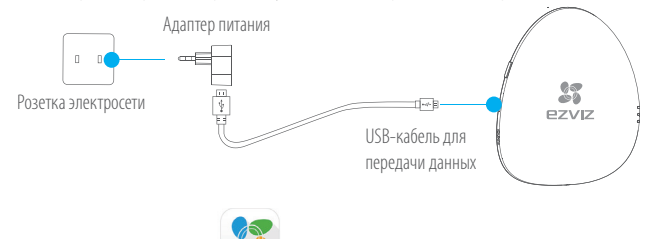

## 2

Установка приложения EZVIZ

- Подключите мобильный телефон к сети Wi-Fi.
- Загрузите и установите приложение EZVIZ. Приложение можно найти, выполнив поиск по слову «EZVIZ», в App Store (версия для iOS) или в Google Play<sup>TM</sup> (версия для Android).
- Запустите приложение и зарегистрируйте новый аккаунт пользователя EZVIZ, следуя инструкциям мастера запуска.

### 

### Добавление блока А1

- Подключите мобильный телефон к сети Wi-Fi.
- Войдите в приложение EZVIZ и отсканируйте QR-код на блоке A1, чтобы добавить этот блок к вашему аккаунту EZVIZ.
- Следуйте инструкциям на экране, чтобы задать параметры подключение блока А1 к сети Wi-Fi, такие как SSID (имя сети Wi-Fi) и пароль.

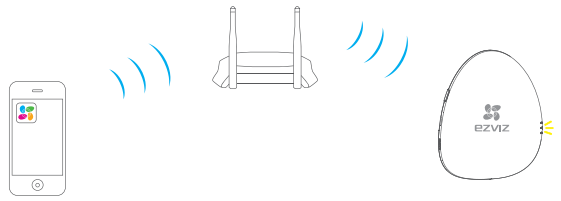

- Убедитесь, что мобильный телефон подключен к сети Wi-Fi, а блок А1 еще не связан ни с одной сетью Wi-Fi. В противном случае подключение не будет выполнено.
  - Расстояние между блоком А1 и мобильным телефоном не должно превышать 50 см.

### Завершение настройки

Когда блок А1 подключится к сети Wi-Fi (маршрутизатора), индикатор LINK (ПОДКЛЮЧЕНИЕ) начнет мигать желтым цветом.

Если требуется включить функцию обновления параметров Wi-Fi, нажмите и удерживайте кнопку Setting (Настройка). Это необходимо, например, когда процедура подключения блока А1 к сети Wi-Fi (маршрутизатора) завершилась сбоем и требуется повторить ее или когда вы хотите изменить конфигурацию Wi-Fi (подключить блок А1 к другой сети Wi-Fi).

### 

Включение режима Adding Detectors Mode (Режим добавления датчиков)

Кратковременно нажмите кнопку Setting (Настройка). Голосовое сообщение должно подтвердить запуск режима добавления датчиков. В режиме добавления датчиков желтый и красный индикаторы мигают с частотой два раза в секунду.

### Подключение датчиков

Поднесите датчик к блоку А1 (расстояние должно быть не более 50 см) и вручную активируйте RU сигнал тревоги. Голосовое сообщение, в котором указывается тип устройства и серийный номер, подтверждает, что соответствующий датчик подключен (допускается подключение до 32 датчиков).

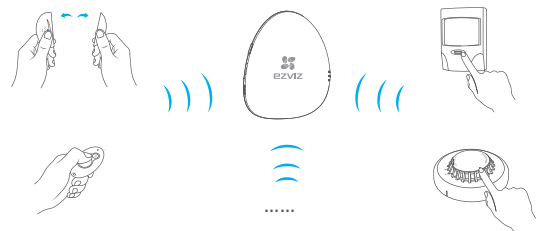

3

### Выключение режима Adding Detectors Mode (Режим добавления датчиков)

Когда все датчики будут подключены, кратковременно нажмите кнопку Setting (Настройка), чтобы выключить режим добавления датчиков.

- Режим добавления датчиков выключается автоматически при отсутствии действий пользователя в течение 3 минут.
- Максимальное эффективное расстояние между датчиками и блоком А1 составляет 100 м (при отсутствии преград).

### Приложение

### Содержимое упаковочной коробки

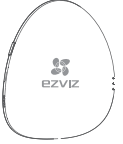

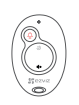

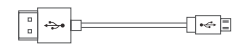

Блок А1, 1 шт.

Пульт дистанционного управления, 1 шт.

USB-кабель для передачи данных, 1 шт.

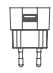

Адаптер питания, 1 шт.

### Функциональные возможности

<sup>ick Start</sup> Gui

Краткое руководство пользователя, 1 шт.

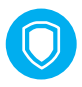

Незаменимое устройство для охраны дома Возможность подключения различных беспроводных датчиков обеспечивает комплексную защиту вашего дома.

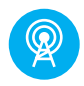

Использование инновационной технологии связи Удобное развертывание охранной системы с беспроводными датчиками.

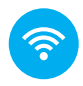

Удобная конфигурация сети Подключение к сети Wi-Fi нажатием одной кнопки (сети Wi-Fi 5Гц не поддерживаются).

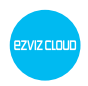

Служба облака EZVIZ P2P Получение сигналов тревоги и дистанционное управление на мобильном телефоне и ПК.

### Основные компоненты блока А1

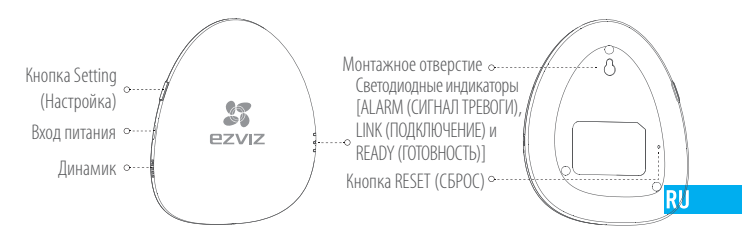

| Наименование                        | Описание                                                                                                    |
|-------------------------------------|----------------------------------------------------------------------------------------------------|
| Вход питания                        | Электропитание устройства (через USB-порт).                                                                                                    |
| Индикатор ALARM<br>(СИГНАЛ ТРЕВОГИ) | Горит красным: блок А1 находится в нормальном состоянии.<br>Мигает красным: указывает, что подается сигнал тревоги.                                                                                                    |
| Индикатор LINK<br>(ПОДКЛЮЧЕНИЕ)     | Мигает желтым: установлено подключение к сети Wi-Fi.<br>Не горит: подключение к сети Wi-Fi отсутствует.                                                                                                    |
| Индикатор READY<br>(ГОТОВНОСТЬ)     | Горит белым: блок А1 запитан (через USB-порт).                                                                                                    |
| Монтажное отверстие                 | Отверстие для установки устройства на вертикальной поверхности.                                                                                                    |
| Кнопка RESET (СБРОС)                | Подключите устройство к источнику питания (через USB-порт).<br>Нажмите и удерживайте с помощью иглы кнопку RESET (CБРОС). Когда<br>3 индикатора мигнут одновременно один раз, отпустите кнопку. Устройство<br>перезагрузится и все настройки вернутся к заводским значениям, за<br>исключением тех, которые относятся к подключенным датчикам и к пульту<br>дистанционного управления. |

### Основные компоненты пульта дистанционного управления

|                            | •• Светодиодный индикатор                                                                                                    |
|----------------------------|----------------------------------------------------------------------------------------------------|
| Кнопка подачи<br>сиг<br>Ре | и экстренного о<br>нала тревоги<br>ээлоно Режим «Сон»<br>ээлоно Режим «Вне дома»<br>о Выключение звука<br>выключение звука                                                                                                    |
| Наименование               | Описание                                                                                                    |
| Светодиодный<br>индикатор  | Этот индикатор мигает при нажатии любой кнопки.                                                                                                    |
| Ţ                          | Удерживайте эту кнопку нажатой 2 секунды для отправки экстренного сигнала<br>тревоги в систему EZVIZ.                                                                                                    |
|                            | Если кто-то находится дома или вы собираетесь попасть в дом, необходимо отключить<br>систему сигнализации. Нажмите эту кнопку, чтобы активировать режим «Дома».                                                                                                 |
| Ú                          | Когда вы находитесь дома, но хотите чувствовать себя в безопасности, поставыте на охрану<br>только периметр дома (двери и окна). Режим «Сон» можно использовать как в течение<br>дня, так и в ночное время. Нажмите эту кнопку, чтобы активировать режим «Сон». |
| (A)                        | Если никто не остается дома, необходимо активировать систему сигнализации, чтобы<br>защитить дом от злоумышленников. Для этого предназначен режим «Вне дома».<br>Нажмите эту кнопку, чтобы активировать режим «Вне дома».                                       |
| <b>⊲</b> ⊘                 | Нажмите эту кнопку, чтобы отключить голосовые сообщения.                                                                                                    |
| і Пульт умолча 3 в рук     | дистанционного управления в комплекте поставки сопряжен с блоком А1 по<br>нию. Если пульт ДУ не работает должным образом или у вас есть новый пульт, см. ша<br>оводстве по эксплуатации, чтобы подключить другой пульт ДУ к блоку А1.                           |

 Описанный выше режим постановки на охрану включен в настройках по умолчанию. Вы можете изменять состояния датчиков в каждом режиме охраны и переключать эти режимы в приложении EZVIZ.

### 49

### Устранение неисправностей

- B: При добавлении блока A1 с помощью приложения EZVIZ появляется сообщение The device is offline (Устройство не подключено к сети) или The device is not registered (Устройство не зарегистрировано).
- 1. Убедитесь, что блок А1 подключен к сети Wi-Fi и функционирует нормально.
  2. Проверьте, мигает ли желтый индикатор. Если нет, перезагрузите блок А1 и снова подключите его к сети Wi-Fi.
- В: Мобильный телефон не может принимать сигналы тревоги, когда блок А1 находится в сетевом режиме и срабатывает сигнализация.
- 1. Убедитесь в том, что приложение EZVIZ работает на мобильном телефоне.
  2. Для телефонов на базе Android убедитесь, что приложение работает в фоновом режиме, а для телефонов с системой iOS активируйте функцию передачи сообщений в меню Settings (Настройки) > Notification (Уведомления).
- **B**: В приложении EZVIZ отображается, что датчик находится в автономном режиме.
- 1. Убедитесь, что сеть Wi-Fi, к которой подключен блок A1, работает в нормальном режиме.
  2. Удостоверьтесь, что расстояние между датчиками и блоком A1 не превышает 100 м, а преграды для распространения сигналов отсутствуют.
  - 3. Убедитесь, что батарея датчика не разряжена.
- В: Датчик подает сигналы тревоги и блок А1 работает нормально, но отсутствуют голосовые сообщения.
- 1. Удостоверьтесь, что расстояние между датчиком и блоком А1 не превышает 100 м, а преграды для распространения сигналов отсутствуют.
  - Выберите оптимальное положение для установки блока А1. Рекомендуется установить блок А1 в центре дома.
  - 3. Убедитесь, что блок А1 не находится в режиме отключения звука.

RU

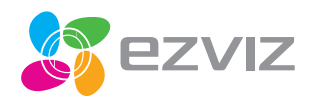

EN DE ES FR

PT RU ET LV LT

## Quick Start Guide

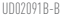

### Работа с датчиком

### Шаг 1. Установка батареи

 Откройте крышку батарейного отсека датчика в направлении, указанном стрелкой на рисунке ниже.

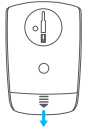

RU

 Извлеките из отсека изоляционную прокладку.

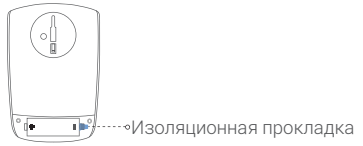

3. Установите крышку на место.

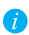

Соблюдайте соответствуюшую полярность батареи.

### Шаг 2. Подключение Т1 к центру уп равления Умным домом А1

- Т1 необходимо использовать вместе с центром управления (например, А1; приобретается отдельно).
- Вариант 1 (рекомендуется). Подключение

с помошью приложения EZVIZ 嵺

- 1. Установка приложения EZVIZ
  - Подключите свой мобильный телефон к Wi-Fi.
  - Загрузите и установите приложение EZVIZ. Приложение можно найти по запросу «EZVIZ» в Арр Store (версия для iOS) и Google Play™ (версия для Android).
  - Запустите приложение и зарегистрируйте учетную запись пользователя EZVIZ.

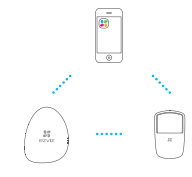

 Подключение T1 Для подключения к центру управления выполните вход в приложение EZVIZ и просканируйте QR-код устройства.

- Вариант 2. Подключение с помошью центра управления Умным домом А1
  - Активируйте «Режим добавления датчиков» вашего центра управления. За подробным описанием обратитесь к «Руководству по началу работы» вашего центра управления А1.
  - Поднесите T1 к центру управления Умным домом (на расстояние не более 50 см) и нажмите кнопку на обратной

стороне Т1, чтобы отправить запрос на

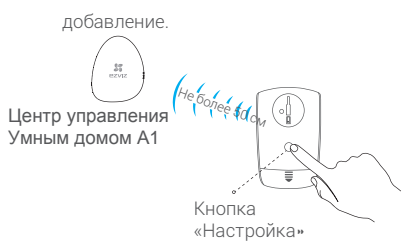

 Центр управления Умным домом воспроизведет голосовое сообшение о типе устройства и его серийном номере.
 Это значит, что датчик T1 добавлен.

### Шаг 3. Монтаж Т1

 Выбор места для монтажа Датчик рекомендуется устанавливать в углу гостиной. Необходимая высота – от 1,8 до 2,5 м над уровнем пола. Диапазон обнаружения показан на двух рисунках справа.

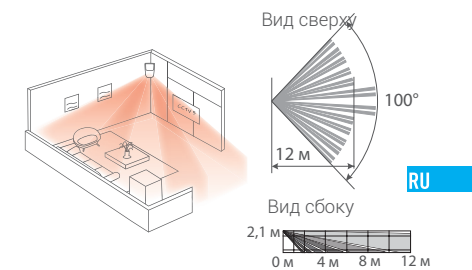

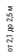

Рекомендации по монтажу

| Диапазон  | Высота  | Угол |              |
|-----------|---------|------|--------------|
|           | монтажа |      |              |
| бхбм      | 2,1 м   | 18°  | Х            |
| 8 x 8 m   | 2,1 м   | 13°  | Х            |
| 10 х 10 м | 2,1 м   | 8°   | Х            |
| 12 х 12 м | 2,1 м   | 0°   | $\checkmark$ |

При наличии в доме домашних животных ٠ датчик необходимо устанавливать параллельно установочной поверхности с соблюдением следуюших требований.

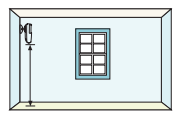

Высота монтажа датчика от 2,1 до менее 25 кг 2.5 м над уровнем пола

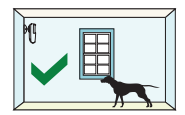

Вес животного (55 фунтов).

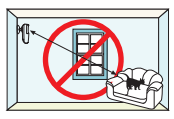

Ложное срабатывание сигнализации возможно в случае возможно при запрыгивания животного на диван нескольких ИЛИ ХОЛОДИЛЬНИК. ЖИВОТНЫХ.

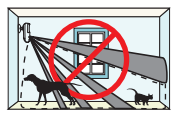

Ложное срабатывание сигнализации наличии в доме

RU

2 Монтаж основания Закрепите основание в выбранном положении с помошью клей-пены или BUHTOR

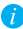

Установочная поверхность должна быть ровной и чистой.

Крепление с помошью клей-пены

- Нанесите клей-пену на заднюю часть основания.
- Прикрепите основание к установочной поверхности.

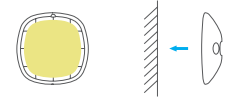

Крепление с помошью винтов

- Просверлите два отверстия под винты в соответствии с отверстиями в основании.
- Совместите отверстия в основании с просверленными отверстиями.
- Вставьте винты в отверстия под винты, чтобы прикрепить основание к стене.

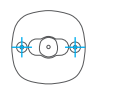

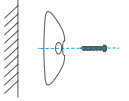

- 3. Монтаж датчика
  - Присоедините поворотный блок к основанию, вотавив его в отверстие в основании.

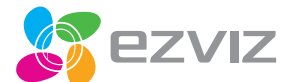

# Τ6

## Quick Start Guide

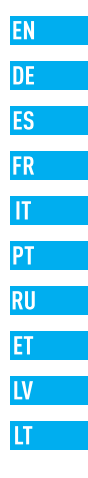

UD02093B-A

### Подключение устройства

### 

Перед первым использованием датчика Т6 рекомендуется зарядить его батарею.

Подключите датчик Т6 к розетке электросети с помощью кабеля питания. Во время зарядки индикатор Т6 светится красным цветом. Когда батарея Т6 полностью зарядится, цвет индикатора изменится на синий.

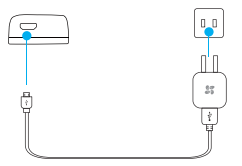

Заряда батареи хватает на срок до 3 месяцев. Когда батарея разрядится, в приложении EZVIZ появится сообщение о необходимой зарядке

центр Умного дома (например, А1) приобретается отдельно.

### Вариант 1 (рекомендуемый)

### Снятие основания

Сдвиньте основание в направлении изображенной на нем стрелки, чтобы отсоединить его от датчика T6. QR-код устройства находится на задней части датчика Тб.

### 2 Подключение датчика Т6 к центру Умного дома А1 - Загрузите и установите приложение EZVIZ. Приложение можно

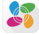

- найти, выполнив поиск по слову «EZVIZ», в App Store (версия для iOS) или в Google Play<sup>™</sup> (версия для Android). RU
- Запустите приложение и зарегистрируйте новый аккаунт пользователя EZVIZ, следуя инструкциям мастера запуска.
- Для подключения к центру управления А1 выполните вход в приложение EZVIZ и отсканируйте OR-код устройства.

### Вариант 2. Подключение с помощью центра Умного дома А1

- Активируйте режим Adding Detectors Mode (Режим добавления датчиков) на интернет-концентраторе сигнализации.
- Поднесите датчик Т6 к центру управления А1 (расстояние должно) быть не более 50 см) и нажмите кнопку на корпусе Т6. Синий индикатор должен мигнуть дважды, подтверждая отправку запроса на подключение.

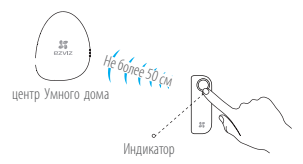

 - центр управления Умным домом должен сообщить с помощью голосовых подсказок тип устройства и его серийный номер, подтверждая таким образом, что датчик подключен.

### 

Прикрепление наклейки из пеноматериала

Приклейте наклейку из пеноматериала к основанию датчика Т6. Если требуется установить датчик T6 на металлическую дверь или окно, используйте наклейку толщиной 3 мм.

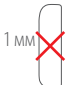

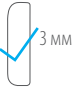

Если требуется установить датчик T6 на другие двери или окна, используйте любую из прилагаемых наклеек.

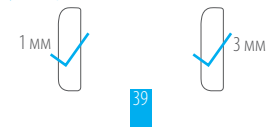

### Установка датчика Т6

 - Датчик Т6 можно установить на дверь или окно, как показано на рисунках ниже. Приклейте основание к выбранной установочной поверхности.

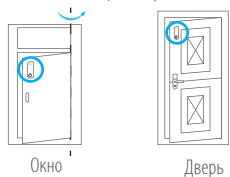

RU

Вставьте датчик Т6 в пазы основания и зафиксируйте его.

### 3 Регистрация закрытого состояния

Чтобы зарегистрировать закрытое состояние, плотно закройте дверь или окно, а затем нажмите и удерживайте 2 секунды кнопку датчика Тб. Индикатор должен мигать красным цветом 15 секунд, подтверждая, что данное состояние зарегистрировано.

 Если датчик снимается для перезарядки или устанавливается в другое место, необходимо снова зарегистрировать закрытое состояние

### 🔏 Завершение установки

При открытии двери или окна индикатор датчика начинает мигать красным цветом, а на соответствующий аккаунт EZVIZ отправляется сигнал тревоги.

После закрытия двери или окна индикатор датчика начинает мигать синим цветом.

### Техническое обслуживание

Когда батарея разряжается, на аккаунт EZVIZ отправляется предупредительный сигнал, чтобы напомнить пользователю о необходимости зарядки батареи. Сдвиньте датчик Т6, чтобы снять его с основания для зарядки. После зарядки снова установите датчик на место.

### Приложение

### Комплектация

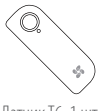

Датчик Тб, 1 шт.

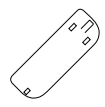

Основание, 1 шт. (поставляется прикрепленным к задней части датчика Тб) я RU

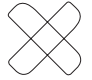

Наклейки из пеноматериала, 2 шт. (толщиной 1 и 3 мм)

Кабель питания, 1 шт.

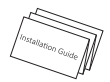

Краткое руководство пользователя, 1 шт.

### Основные компоненты

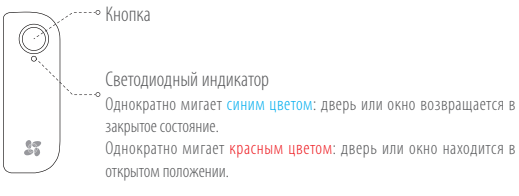

Разъем для зарядки

### Технические характеристики

| Зарядное напряжение        | 5 B                |
|----------------------------|--------------------|
| Емкость батареи            | 450 мАч / 1,66 Втч |
| Время работы от батареи    | 3 месяца           |
| Рабочая температура        | от -10 до +55 °C   |
| Влажность при зарядке      | 0-40 %             |
| Влажность в рабочем режиме | 10-90 %            |
| Угол срабатывания          | > 3°               |
| Потребляемая мощность      | ≤ 10 дБм           |

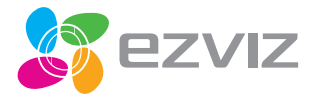

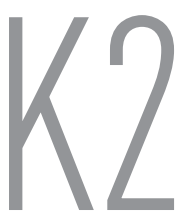

## Quick Start Guide

UD02089B-

### Русский Общие сведения о пульте К2

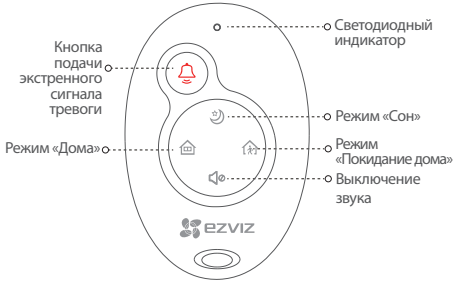

#### Наименование Описание

| Светодиодный<br>индикатор | Этот индикатор мигает при нажатии любой кнопки.                                         |
|---------------------------|-----------------------------------------------------------------------------------------|
| Ţ                         | Нажмите и удерживайте эту кнопку 2 секунды для<br>отправки экстренного сигнала тревоги. |
| ᢙ                         | Нажмите эту кнопку, чтобы включить режим «Дома».                                        |
| ٢                         | Нажмите эту кнопку, чтобы включить режим «Сон».                                         |
| (A)                       | Нажмите эту кнопку, чтобы включить режим<br>«Покидание дома».                           |
| $\triangleleft \circ$     | Нажмите эту кнопку, чтобы отключить голосовые<br>сообщения.                             |
| Пульт К2 ла               | ОЛЖЕН ИСПОЛЬЗОВАТЬСЯ СОВМЕСТНО С ИНТЕРНЕТ-                                              |

- пулы к с должен использоваться совместно с интернетконцентратором сигнализации. Для получения подробных рабочих инструкций см. «Краткое руководство пользователя», прилагаемое к интернет-концентратору сигнализации.
  - Рабочая температура: от -10 до +55 °С (от -14 до +131 °F)
  - Влажность в рабочем режиме: 10–90 % (без конденсации)